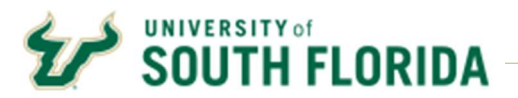

**Description:** How to create a Quantity-based receipt for a Quantity Purchase Order in Bull Marketplace and Return or Cancel Items on a Quantity Receipt.

1. In the Bull Marketplace Menu Navigate to:

Accounts Payable > Receipts > Create New Receipt

| ñ   | Home                | SOUTH FLORIDA                     |                                                           |                                                                          |
|-----|---------------------|-----------------------------------|-----------------------------------------------------------|--------------------------------------------------------------------------|
| E   | Shop                | Shop • Shopping                   |                                                           |                                                                          |
| 6   | Orders              | Organization Message              |                                                           |                                                                          |
| 8   | Contracts           | Bull Marketplace is open with the | upgrade release.                                          |                                                                          |
| 宜   | Accounts<br>Payable | Accounts Payable                  |                                                           | parding these changes can be found here.<br>sources, job alds, and FAQs. |
| 342 | Cuncline            | Involces                          | View Draft Receipts                                       |                                                                          |
|     | ouppliers           | Receipts                          | Search For Receipts                                       |                                                                          |
| 39  | Sourcing            | Approvals                         | Create New Receipt                                        | ۰<br>ا                                                                   |
| հե  | Reporting           | Search Enter search term          | is such as Legal Company Na <del>me or Supplier to.</del> | Advanced search                                                          |

2. In the **Create Receipt** box, **Select** the Type: **Quantity Receipt, Enter** the **PO** number, then **Click** the **Create** button.

| Туре       | Quantity Receipt | ~ |
|------------|------------------|---|
| From       | PO               | ~ |
| °O numbers | PT00001403 ×     | م |
|            |                  |   |

Alternatively, you may create the receipt directly from the Purchase Order using the **Document Actions** (...) drop-down box at the top right of the PO header.

#### Select Create Quantity Receipt

| OUTH FLORIDA        |                                                  |                                                                                                    |                                                                     |   | And the local          | 000000 E 411                                    |     |
|---------------------|--------------------------------------------------|----------------------------------------------------------------------------------------------------|---------------------------------------------------------------------|---|------------------------|-------------------------------------------------|-----|
| archase Order • Z   | ENO OFFICE SOLUTIONS INC · PT00001403            | Revision 1                                                                                                    |                                                                     |   | 0                      | 🗤 1 of 65 Repeta 💌                              | Ş.  |
| Platus Seminary (   | testatore 2 Continuations Dispriments Change Res | sents 2. Recepts Involves Co                                                                                                    | meets 2 Allachments History                                         |   |                        | Add Comment                                     |     |
|                     |                                                  |                                                                                                    |                                                                     |   | _                      | Create Change Request                           |     |
| General Information |                                                  | Document Status                                                                                                    |                                                                     | ř | Details                | Add Notes to History<br>Create Quantity Receipt | 1   |
| PO/Reference No.    | PT00001403                                       | A/P status                                                                                                    | Open                                                                |   | Dunaling Clubus        | Print Fax Version                               | 1   |
| Revision No         | 1 🔥 Contains edits since last revision           | Workflow                                                                                                    | Completed                                                           |   | Sent To Supplier       | La contra de contra                             | -   |
| Supplior Name       | ZEND OFFICE SOLUTIONS INC                        | The system distributed the r                                                                                                    | wrbase other using the method(s) indicated halow the last time it w |   |                        |                                                 |     |
| Parchase Order Data | 10/18/2022                                       | distributed view                                                                                                    | 1                                                                   |   | Supplier               | 100 a.C                                         |     |
| Total               | 9.50                                             | Finall (HTML flority)                                                                                                    | marla rehm_AT_verox.com@sciquest.com                                |   | ZENO DIFICE SOLUTIO    | mo inte                                         |     |
| Owner Name          | Sternon Wend                                     | Distribution Deta/Tatak                                                                                                    | 11/7/2022 1 24 PM                                                   |   | Total (9.50 USD)       |                                                 |     |
| Janer Prone         | +1812-974-3544                                   | Supplier                                                                                                    | Sent To Supplier                                                    |   | Shipping Hending and   | Tax charged are beloableed and ()               | sig |
| Destar Freat        | Remunited and Remain and Academ                  | Receiving                                                                                                    | none                                                                |   | hulget checking, and a | zorkflow approvala.                             |     |
|                     | and all frances                                  | Incident                                                                                                    | 100000                                                              |   | Subhoted               |                                                 |     |
| requist on Munice   | 39/6403 Amil bis                                 | and the second second sec |                                                                     |   |                        |                                                 |     |

3. You have the option to Enter a Packing Slip No., Add Attachments, and Add Notes related to delivery of goods or services for your records.

**Note:** Invoices may be added as an attachment for reference purposes only. Accounts Payable does not process invoices attached to receipts. Attachments and notes are for your records and are not reviewed by Accounts Payable.

| antity Receipt + 5 | 549178                         |                    |                           |               | 🚊 🤭 Save Updates | Complete            |
|--------------------|--------------------------------|--------------------|---------------------------|---------------|------------------|---------------------|
| Comments           | Attachmenta History            |                    |                           |               |                  |                     |
|                    |                                |                    |                           |               | Draft            |                     |
| Receipt Name       | 2023-02-071442734848-02        | Flexible Ted Field |                           | Details       |                  |                     |
| teceipt No         | To Be Assigned                 | Attachmenta        | Add                       | Creation D    | ate              | 2/7/2023 11.36.58 A |
| ecelpt Date        | 2/7/2023                       |                    |                           | Source        |                  | Manu                |
| 6                  | mm/#d3yyy                      | Notes              |                           | supplier      | ZENG             | OFFICE SOLUTIONS IF |
| acking Slip No     |                                |                    | 1000 characters remaining | J. Received ( | ų                | Summer Ve           |
| upplier Name       | ZEND OFFICE SOLUTIONS INC      |                    |                           | Total (9.5    | ) USD)           | 1                   |
| eceived by         | Report Field                   |                    |                           | Subtotal      |                  | 9,5                 |
|                    |                                |                    |                           |               |                  | 9.3                 |
|                    | UNIVERSITY OF SOUTH FLORIDA    |                    |                           | Delated D     |                  |                     |
|                    | CENTRAL RECEIVING TAMPA CAMPUS |                    |                           | Related D     | souments         |                     |
|                    | 4202 E POWLER AVE              |                    |                           | Furchase      | NOR. 1100001423  |                     |
|                    | CKS100<br>TAMPA, FL 33620-5050 |                    |                           |               |                  |                     |

4. Update the Receipt Date to reflect the date that the items were physically received or the date when services were provided. Note: The receipt date is prepopulated with the current date.

|                  | Attaciments ( Hotory                                                                                                    |                     |                                   |          |     | -                          |                                   |
|------------------|----------------------------------------------------------------------------------------------------|---------------------|-----------------------------------|----------|-----|----------------------------|-----------------------------------|
| Recept Nome      | 2023 02 07 1342734840 02                                                                                                    | Flexible Text Field |                                   |          |     | Draft                      | 8                                 |
| Receipt No       | To De Assigned                                                                                                    | Atlachments         | Attachments                       | Date     | Add | Creation Date              | 2/7/2023 11.36:58 A               |
| Receipt Date     | 1/31/2023                                                                                                    |                     | ⊥ Rick TS 02 02 2023 pdf          | 2/7/2028 |     | Source                     | Manua<br>ZENO OFFICE SOLUTIONS IN |
| Packing Stip No. | 123466                                                                                                    | Notes               | Items is working and in good conc | lition   |     | Received by                | Sharnen Wa                        |
| Supplier Name    | ZEND OFFICE SOLUTIONS INC                                                                                                    |                     | 962 characters remaining          |          |     | Total (2.00 USD)           |                                   |
| Received by      | Distances - Ward                                                                                                    |                     |                                   |          |     | Subtotal                   | 2.0                               |
| Receipt Address  | •                                                                                                    |                     |                                   |          |     |                            | 2.0                               |
|                  | UNIVERSITY OF SOUTH FLORIDA                                                                                                    |                     |                                   |          |     | Related Documents          | ~                                 |
|                  | CENTRAL RECEIVING TAMPA CAMPUS<br>ATTC: Streamen Mand<br>4302 E FOWLER AVE<br>CRS100<br>TAMPA, FL 35620-5050<br>Linited States |                     |                                   |          |     | Purchase Order: PT00001403 | •                                 |

The receipt will prepopulate with the remaining number of lines and items remaining to be received.
 Remove Lines that are not applicable to the current receipt by checking the Lines and selecting the Trash lcon.

Note: You must remove cancelled PO lines prior to saving.

|                         |             |          |            | 3 —   |
|-------------------------|-------------|----------|------------|-------|
| PO · PT00001403         |             |          |            | θ-    |
| Line Item               | Catalog No. | Quantity | Status     |       |
| 1 22.3 SR-1 Test Item 1 | 0           | 0        | Received 🗸 | 4 🛛 🗸 |
| V ITEM DETAILS          |             |          |            |       |
| 2 22.3 SR-1 Test Item 2 | 1           | 1        | Received 🗸 | a 🛛 🗸 |
| ✓ ITEM DETAILS          |             |          |            |       |
| 3 22.3 SR-1 Test Item 3 | 3           | 3        | Received 🗸 | 0 🕯 🗌 |
| ✓ ITEM DETAILS          |             |          |            |       |
| 4 22.3 SR-1 Test Item 1 | 1           | 1        | Received ~ | 1 × 🗸 |
| ✓ ITEM DETAILS          |             |          |            |       |

6. Update the Quantity required for the receipt for each line and Click Save Updates

| SOUTH FLORIDA         |                                                                                                    |             |   |          |          |   | All • | learch (Alt+Q)                                 | 0.00 USD 👻   | ♥ h <b>O</b>   | ø                                |
|-----------------------|----------------------------------------------------------------------------------------------------|-------------|---|----------|----------|---|-------|------------------------------------------------|--------------|----------------|----------------------------------|
| Quantity Receipt + 54 | 49178                                                                                                    |             |   |          |          |   |       | ≡ e                                            | Save Updates | Complete       |                                  |
| Summary Comments      | Attachments 1 History                                                                                                    |             |   |          |          |   |       |                                                |              |                |                                  |
| Receipt Address       | UNIVERSITY OF SOUTH FLORIDA                                                                                                 |             |   |          |          |   |       |                                                | Draft        |                |                                  |
|                       | CENTRAL RECEIVING TAMPA CAMPUS<br>Attn: UNANNOVINUI<br>4202 E FOWLER AVE<br>CR3100<br>TAMPA, FL 33420-5050<br>United States |             |   |          |          |   |       | Details<br>Creation Date<br>Source<br>Supplier | ZENO O       | 2/7/2023 11:36 | ×<br>558 AM<br>Manual<br>DNS INC |
|                       |                                                                                                    |             |   |          |          |   |       | Received by                                    |              | Observe        | in Ward                          |
| PO · PT00001403       |                                                                                                    |             |   |          |          |   | • 🗆   | Total (6.00 USD)                               |              |                | 6.00                             |
| Line Item             |                                                                                                    | Catalog No. |   | Quantity | Status   |   |       |                                                |              |                |                                  |
| 3 22.3 SR-1 Test Item | n 3                                                                                                    |             | 3 | ٢        | Received | ~ | 0 ∎ 🗆 |                                                |              |                | 6.00                             |
| Contract No.          | no value                                                                                                    |             |   |          |          |   |       | Related Documents Purchase Order: PT00001      | 403          |                | ÷                                |

7. Review Receipt thoroughly for accuracy, then Click Complete.

**Important:** Review receipt for accuracy before completing. The matching process runs instantly and will not allow a receipt to be adjusted once it is matched with an invoice. If a receipt is unmatched, you can reopen the receipt to adjust, remove items, or cancel the receipt.

| SOUTH FLORIDA                     |                                                                                    |             |                     |                                   |                            |          | All 👻   | Search (Alt+Q)           | 0.00 USD 👻   |                         |
|-----------------------------------|------------------------------------------------------------------------------------|-------------|---------------------|-----------------------------------|----------------------------|----------|---------|--------------------------|--------------|-------------------------|
| uantity Receipt • 549             | 9178                                                                               |             |                     |                                   |                            |          |         | = 0                      | Save Updates | Complete                |
| Summary Comments                  | Attachments (1) History                                                            |             |                     |                                   |                            |          |         |                          |              |                         |
| Receipt Name<br>Receipt No        | 2023-02-07 U42734840 02<br>To Be Assigned                                          |             | Flexible Text Field | Attachments                       |                            | Date     | Add     | Details<br>Creation Date | Draft        | 2/7/2023 11:36:58       |
| Receipt Date                      | 1/31/2023<br>mm/dd/yyyy                                                            | <b>6</b>    |                     | Rick TS 0                         | 2.02.2023.pdf              | 2/7/2023 |         | Source<br>Supplier       | ZEN0 (       | Mar<br>DFFICE SOLUTIONS |
| Packing Slip No.<br>Supplier Name | 123456<br>ZENO OFFICE SOLUTIONS INC                                                |             | Notes               | Items is wor<br>562 characters in | king and in good condition | n        |         | Received by              |              | Brannan W               |
| Receipt Address                   | UNIVERSITY OF SOUTH FLORIDA<br>CENTRAL RECEIVING TAMPA CAMPUS<br>Attr. Stream word |             |                     |                                   |                            |          |         | Related Documents        | 1403         | 2                       |
|                                   | 4202 E FOWLER AVE<br>CR5100<br>TAMPA, FL 33620-5050<br>United States               |             |                     |                                   |                            |          |         |                          | in dei       |                         |
|                                   |                                                                                    |             |                     |                                   |                            |          | ··· 🗆 🕷 |                          |              |                         |
| PO · PT00001403                   |                                                                                    |             |                     |                                   |                            |          | •       |                          |              |                         |
| Line Item                         |                                                                                    | Catalog No. |                     | Quantity                          | Status                     |          |         |                          |              |                         |
| 3 22.3 SR-1 Test Item 3           | 3                                                                                  |             | 3                   | 1                                 | Received                   | •        |         |                          |              |                         |

8. The **Receipt Created** box will provide the receipt number. You may review the receipt by clicking on the receipt link.

| Summary                             | Next Steps         |
|-------------------------------------|--------------------|
| Receipt No RT00001120               | Create Qty Receipt |
| Created for the PO No(s) PT00001403 |                    |

## **Recording Return Items**

- 1. Select only the Lines that have items to be returned
- 2. Enter Quantity returned on each line
- 3. Select Returned in Status field for each line
- 4. Select Returned For reason
- 5. Add RMA No. to field if Return Merchandise Authorization was provided by the supplier.
- 6. Attach any pertinent backup for your records.

**Note:** You are only able to **Return** items previously received. Attempting to Return more than previously received will give a warning of an over received condition. Once items are reshipped, you can receive the items later.

| e Item                | Catalog N | lo. Quantity      | Status                           |
|-----------------------|-----------|-------------------|----------------------------------|
| 22.3 SR-1 Test Item 3 |           | 3                 | Returned 🗸 🗋 🖀                   |
| ∧ ITEM DETAILS        |           |                   |                                  |
| Contract No.          | no value  | Previous Receipts | RT00001120 🖶                     |
| Line Item Type        | no value  | Returned For      | v                                |
| Flex Field 1          |           |                   | Damaged                          |
| Attachments           | Add       | RMA No.           | Not Ordered 100<br>Over Shipment |
| Notes                 |           |                   |                                  |
|                       |           |                   |                                  |

## **Example of Receipt for Returned Items:**

#### Quantity Receipt • RT00001121 😑 😁 \cdots Reopen Receipt Summary Comments Attachments History Supplier Name ZENO OFFICE SOLUTIONS INC Received by Details Personal Section Creation Date 2/7/2023 2:56:25 PM Receipt Address no value no valie UNIVERSITY OF SOUTH FLORIDA CENTRAL RECEIVING TAMPA CAMPUS Attr. 4202 E FOWLER AVE CRS100 TAMPA, FL 33620-5050 United States Completion Date 2/7/2023 3:22:27 PM Source Manual Supplier ZENO OFFICE SOLUTIONS INC Received by Number Next Total (-2.00 USD) -2.00 PO · PT00001403 0 -2.00 Line Item Status Catalog No. Quantity Related Documents V 3 22.3 SR-1 Test Item 3 3 1 Returned Purchase Order: PT00001403 e ∧ ITEM DETAILS Previous Receipts RT00001120 📻 Contract No. no value RT00001122 Line Item Type no value Returned For Damaged Flex Field 1 no value RMA No. 456789123 Attachments Add Notes no value

# **Cancelling and Correcting Receipts**

If you receive against an incorrect PO or item, attempt to delete the receipt first. To delete a receipt transaction in Bull Marketplace utilize the following steps.

- 1. Navigate to the Receipt in Bull Marketplace
- 2. Select "Re-Open Receipt"
- 3. Select Delete

| SOUTH FLORIDA         |                         |                     |     | Al 👻 | Search (Alt+Q)        | 0.00 USD 👻 🗢      | 10 toT         |
|-----------------------|-------------------------|---------------------|-----|------|-----------------------|-------------------|----------------|
| Cost Receipt • 556744 |                         |                     |     | ≡ ⊖  | Save Updates Complete | 6 of 25 Results 💌 | < >            |
| Summary Comments      | Attachments History     |                     |     |      |                       | Complete          |                |
|                       |                         |                     |     |      | 2                     | Add PO            | _              |
| Receipt Name          | 2023-03-23 U46747932 02 | Flexible Text Field |     |      | Details               | Delete            | ~              |
| Receipt No            | RT00001140              | Attachments         | Add |      | Creation Date         | 3/23/2            | 023 1:46:11 PM |
| Receipt Date          | 3/23/2023               |                     |     |      | Source                |                   | Manual         |
|                       | mm/dd/yyyy              | Notes               |     |      | Supplier              | ZENO OFFICE S     | OLUTIONS INC   |

If the PO has been partially invoiced, you will be unable to edit/delete the receipt. Instead create a return receipt utilizing the instructions above. When you create the new receipt, you will need to change the line status from "received" to "return" and enter the number of items needing to be returned on the corresponding PO line. You can then add a comment stating the reason for return and reference the previous receipt#XXXXXXXXXXX.

**Important Note: Do not use the Status Cancelled to correct a receiving error.** Only use this functionality if items will never be received in the future. This will remove the item from the ability to be received in the future and may not be able to be received without a change order or new Purchase Order.

| • PT00001403          |                           |                   |               | e [   |
|-----------------------|---------------------------|-------------------|---------------|-------|
| Item                  | Catalog                   | No. Quantity      | Status        |       |
| 22.3 SR-1 Test Item 3 |                           | 3                 | 1 Cancelled V | a 🛚 [ |
| TTEM DETAILS          |                           |                   |               |       |
| Contract No.          | no value                  | Previous Receipts | RT00001120    |       |
| Line Item Type        | no value                  |                   | RT00001121    |       |
| Flex Field 1          |                           |                   |               |       |
| Attachments           | Add                       |                   |               |       |
| Notes                 |                           |                   |               |       |
|                       |                           | 1                 |               |       |
|                       | 1000 characters remaining |                   |               |       |